# Ping Test on RV016, RV042, RV042G, and RV082 VPN Routers

# Objective

The Ping test is a network utility used to determine if the computer can communicate with devices that are in the network. The information provided by the ping test helps the network administrator determine the status of the connection. It is also useful to determine the actions required to correct or enhance the connections. This article explains how to perform a ping test on RV016, RV042, RV042G, and RV082 VPN Routers.

#### **Applicable Devices**

- RV016
- RV042
- RV042G
- RV082

### Software Version

• v4.2.1.02

# **Ping Test**

Step 1. Log in to the Router Configuration Utility and choose System Management > Diagnostic. The Diagnostic page opens:

| Diagnostic                |      |    |
|---------------------------|------|----|
| O DNS Name Lookup         | Ping |    |
| Ping host or IP address : |      | Go |
| Status :                  |      |    |
| Packets :                 |      |    |
| Round Trip Time :         |      |    |

| Diagnostic                |             |    |
|---------------------------|-------------|----|
| O DNS Name Lookup         | Ping        |    |
| Ping host or IP address : | 192.168.1.5 | Go |
| Status :                  |             |    |
| Packets :                 |             |    |
| Round Trip Time :         |             |    |

Step 2. Click the Ping radio button to perform a ping test.

Step 3. Enter the IP address or URL address which you want to ping in the Ping host or IP Address field.

Step 4. Click Go to start the ping test.

| Diagnostic                |                                                          |
|---------------------------|----------------------------------------------------------|
| O DNS Name Lookup         | Ping                                                     |
| Ping host or IP address : | 192.168.1.5 Go                                           |
| Status :                  | Test Succeeded                                           |
| Packets :                 | 4/4 transmitted,4/4 received,0 % loss                    |
| Round Trip Time :         | Minimun = 0.8 ms<br>Maximun = 1.0 ms<br>Average = 0.9 ms |

The following information will be displayed after the ping test is finished:

• Status — Indicates if the ping succeeded or failed.

• Packets — Indicates the number of packets that the device sent and received. This also indicates the percentage of lost packets in the test.

• Round Trip Time — Indicates the times that the ping took to establish the connection and complete the test. There are three values: Minimum, Maximum and Average.

#### 关于此翻译

思科采用人工翻译与机器翻译相结合的方式将此文档翻译成不同语言,希望全球的用户都能通过各 自的语言得到支持性的内容。

请注意:即使是最好的机器翻译,其准确度也不及专业翻译人员的水平。

Cisco Systems, Inc. 对于翻译的准确性不承担任何责任,并建议您总是参考英文原始文档(已提供 链接)。